# USER MANUAL FOR LAND ALLOTMENT PROCESS

**DEPARTMENT OF INDUSTRIES** 

GOVERNMENT OF ANDHRA PRADESH

# 1) Click on "Proceed" from Entrepreneur Dashboard and fill the basic details.

DEPARTMENT OF INDUSTRIES

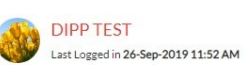

(1

| echnical Support  | +91 9632512352 |
|-------------------|----------------|
| O AM to 6 PM IST) | 0866 2530665   |

HOME GRIEVANCES REQUEST MONITORING CERTIFICATE OF DCP LOGOUT

|         |                              |               |                                                    |                                                                       |          | Total No. of | Applications |                            |         |
|---------|------------------------------|---------------|----------------------------------------------------|-----------------------------------------------------------------------|----------|--------------|--------------|----------------------------|---------|
| il. No. | Organisation Name            | Location      | Sector                                             | Line of Activity                                                      | Required | Approved     | Rejected     | Pending with<br>Department |         |
| 1       | adfsdfasdf                   | Prakasam      | Auto Components                                    | Automobiles<br>Manufacturing (Integrated<br>facilities)               | 18       | 1            | 0            | 0                          | Proceed |
| 2       | test drugs                   | Srikakulam    | Auto Components                                    | AUTOMOBILE<br>COMPONENTS                                              | 28       | 0            | 0            | 0                          | Proceed |
| 3       | test drugs                   | Anantapur     | Bulk Drugs,<br>Pharmaceuticals                     | Bulk drugs Pharmaceuticals                                            | 32       | 0            | 0            | 0                          | Proceed |
| 4       | 4545                         | East Godavari | Electrical & Electronics                           | Assembling of Electrical and<br>electronics manufacturing<br>products | 27       | 0            | 0            | 0                          | Proceed |
| 5       | applic iala test application | S.P.S Nellore | Rubber, Plastics, Petroleum<br>& Coal Tar Products | FUEL OIL FROM WASTE<br>RUBBER                                         | 30       | 0            | 0            | 1                          | Proceed |
| 6       | TexSpin                      | Chittoor      | Textiles and Textile Related<br>Industries         | Cotton spinning & weaving<br>(small scale)                            | 27       | 0            | 0            | 0                          | Proceed |
| 7       | adfsdfasdf                   | Anantapur     | Chemical & Petro<br>Chemicals                      | Barytes Pulverisation                                                 | 26       | 0            | 0            | 0                          | Proceed |
| 8       | asdasd                       | Chittoor      | Leather                                            | Leather cutting and stitching (more than 10                           | 10       | 0            | 0            | 0                          | Proceed |

2) While filling Land details as a part of basic details, Select "NO" - If you don't have land for setting up enterprise, select Type of Land as "APIIC/SEZ Land". Link will appear (Click here to file application with APIIC for land allotment ) and clicking on that will redirect to APIIC application.

| lease Provide Land Cost (Rs. in Lakhs) *                                                                                                    | 100                                    |    |
|----------------------------------------------------------------------------------------------------|----------------------------------------|----|
| lease Provide Building Cost (Rs. in Lakhs) *                                                                                                    | 100                                    |    |
| ease Provide expected Employment*                                                                                                    | 100                                    |    |
|                                                                                                    |                                        |    |
|                                                                                                    | Enterprise Registration Details:       |    |
| Please enter Name of the Organization*                                                                                                    | AGRO                                   |    |
|                                                                                                    |                                        |    |
|                                                                                                    |                                        |    |
|                                                                                                    | Proceed Reset                          |    |
|                                                                                                    | Proceed Reset                          |    |
| and Details                                                                                                    | Proceed Reset                          |    |
| and Details<br>o you have Land for setting up the enterprise?                                                                                                | Proceed Reset                          |    |
| and Details<br>o you have Land for setting up the enterprise?<br>lick here to know change of Land use clearence required or not                              | Proceed Reset                          |    |
| and Details<br>o you have Land for setting up the enterprise?<br>lick here to know change of Land use clearence required or not<br>lease select Type of Land | Proceed Reset Yes No APIIC/IE/SEZ Land | r. |

# 3) Click on "New Application" and fill the application form of Land allotment - APIIC.

| ← → C                            | (i) Not s                            | secure   103.210.73.                                         | 30:9090/ApiicW                                      | ebSDP/appl                         | /viewHome.                        | action;jses                           | sionid=D6      | 3B9F78836                               | 29DD83BF2E44         | 4BBD7DF14C            | )                       |                              | ☆         | 6         |
|----------------------------------|--------------------------------------|--------------------------------------------------------------|-----------------------------------------------------|------------------------------------|-----------------------------------|---------------------------------------|----------------|-----------------------------------------|----------------------|-----------------------|-------------------------|------------------------------|-----------|-----------|
|                                  |                                      |                                                              | Andhra Pr                                           | radesh Ir                          | dustrial                          | Infrast                               | tructure       | Corpo                                   | ration Ltd.          | ?) FAQ (?             | ) Help 前 My I           | Home এ Profile 👻 🕛 Sign Out  |           |           |
|                                  |                                      |                                                              | sunil kumar                                         |                                    |                                   |                                       |                | New Appli                               | cation 📋 View        | v Submitted A         | pplications 🧧           | View Incomplete Applications |           |           |
|                                  |                                      |                                                              |                                                     |                                    |                                   |                                       |                |                                         |                      |                       |                         |                              |           |           |
| My Applicati                     | ions 🗍 🗘 I                           | Notifications                                                |                                                     |                                    |                                   |                                       |                |                                         |                      |                       |                         |                              |           |           |
|                                  |                                      |                                                              |                                                     |                                    |                                   |                                       |                |                                         |                      |                       |                         |                              | New Ap    | plication |
| Application<br>Id                | District                             | Industrial Park                                              | Plot No.<br>selected                                | Application<br>Creation<br>Date    | Application<br>Completion<br>Date | Status                                |                | Payment<br>Receipt                      | Print<br>Application | Application<br>Status | WithDraw<br>Applicaiton | Request Letter               | Allotment |           |
| No Application                   | ns Found                             |                                                              |                                                     |                                    |                                   |                                       |                |                                         |                      |                       |                         |                              |           |           |
|                                  |                                      |                                                              |                                                     |                                    | Profile                           |                                       | Undate Fir     | m Details                               | Lindate Pror         | noter Netails         |                         |                              |           |           |
|                                  |                                      |                                                              |                                                     |                                    | Trome                             |                                       | opullori       | in Details                              | opulierio            |                       |                         |                              |           |           |
| nstructions to<br>Fields marked  | the applicant                        | :<br>re mandatory                                            |                                                     |                                    |                                   |                                       |                |                                         |                      |                       |                         |                              |           |           |
| In case of any<br>You can also d | problem while fil<br>ownload the app | ling the details in the onlin<br>dication in PDF format from | te application or any<br>m the <u>APIIC website</u> | y suggestions, p<br>e at Downloads | lease drop an<br>→Forms for       | email to <u>onlir</u><br>Land and All | neappl.apiic@i | <u>nic.in</u><br>S <del>→</del> Applica | ation form.          |                       |                         |                              |           |           |

4) Application form consists of 7 stages, and applicant must fill the necessary fields below. <u>STEP - 1: -</u>

| secure   103.210.73.30:90 | 090/ApiicWebSDP/appl/viewAddSelectPlotDetails                                     | action                                                                       |
|---------------------------|-----------------------------------------------------------------------------------|------------------------------------------------------------------------------|
| And                       | dhra Pradesh Industrial Infrastruc                                                | ture Corporation Ltd. ? FAQ ? Help ff My Home & Profile - (6) Sign Ou        |
| APIIC sunil               | kumar                                                                             | New Application I View Submitted Applications I View Incomplete Applications |
| Select Verify             | Select Plot     District*:                                                        | Allotment Type*                                                              |
|                           | 3. Industrial Park*: V<br>Select Plot* :<br>Area (in Sq. Mtrs)<br>Rs. Per Sq. Mtr | please select ¥<br>: 0.00<br>: 0.00                                          |
|                           | Plot Cost(.Rs)<br>50% Of The Plot Cost (CFC)<br>(.Rs)                             | : 0.00                                                                       |
|                           | Frontage Cost(.Rs)                                                                | : 0.00                                                                       |
|                           | Total Plot Cost(.Rs)                                                              | : 0.00                                                                       |
|                           | Land Required*:                                                                   | 0.0                                                                          |
|                           |                                                                                   | Add to My Selected Plots Reset                                               |

| Selected Plot( | 5)                 |                                                 |                          |                                      |                    |                   |                            |         |
|----------------|--------------------|-------------------------------------------------|--------------------------|--------------------------------------|--------------------|-------------------|----------------------------|---------|
| District       | Industrial<br>Park | Plot<br>No.                                     | Area<br>(in Sq.<br>Mtrs) | Required<br>Area<br>(in Sq.<br>Mtrs) | Price<br>(in Rs.)* | EMD<br>(in Rs.)** | Pending<br>Applications*** |         |
| Visakhapatnam  | ITSEZ -<br>HILL3   | PLOT<br>NO-7                                    | 8,094.00                 | 1000.0                               | 78,79,000.00       | 7,87,900.00       | Q View                     | $\odot$ |
| Plot Cost(.Rs) | 78,79,000.00       | 50%<br>Of The<br>Plot<br>Cost<br>(CFC)<br>(.Rs) | 0.00                     | Frontage<br>Cost(.Rs)                | 0.00               |                   |                            |         |
| Total Area     | Required Area,     | Pice,EMD                                        | 8,094.00                 | 1000.0                               | 78,79,000.00       | 7,87,900.00       |                            |         |
|                |                    |                                                 |                          | Proc                                 | ess Fee (in Rs.)   | 7,879.00          |                            |         |
|                |                    |                                                 |                          | GST                                  | CGST@9%            | 709.11            |                            |         |
|                |                    |                                                 |                          |                                      | SGST@9%            | 709.11            |                            |         |
|                |                    |                                                 |                          |                                      | mount Payable      | 7,97,197.00       |                            |         |
|                | Whet               | her CC IT C                                     | learance Ce              | rtificate Obtai                      | ned Yes or NO*     |                   |                            | OC      |
|                |                    | ble are v                                       | ou willing to            | take alternatio                      |                    |                   |                            | 000     |

### <u>STEP - 2: -</u>

Application ID : 36777

| Contact Person*                                        | : Padmakanth                              |                                         |                      |               |
|--------------------------------------------------------|-------------------------------------------|-----------------------------------------|----------------------|---------------|
| Address of the Regist                                  | ered Office                               |                                         |                      |               |
| Door No.*                                              | : Chandrapati                             | Telephone No.*                          | 97043                | 80989         |
| Street1-                                               | : Gandhinagar 3rd Street                  | Fax No.                                 | -                    | 1             |
| Street2                                                | +                                         |                                         | Ex-Servi             | ce            |
| Village/Town*                                          | : Anakapalle                              | Category                                | General              | (             |
| Mandal*                                                | : Visakhapatnam                           | Type of Organization*                   | : Propriet           | ary Concern 🔻 |
| District+                                              | : Visakhapatnam                           | If type of Organization is<br>Gout Dant | 1                    |               |
| State-                                                 | : Andhra Pradesh                          |                                         |                      | 11.0          |
| Pin Code+                                              | 531001                                    | PAN NO /                                | - DDDDDD1            | 201           |
| Whether Register Under<br>GST*                         | : Yes 💌                                   | Acknowledgment No*                      | 00000                |               |
| GST Number*                                            | : GSTIN1234R                              |                                         |                      |               |
| Is registered address                                  | same as communication address?            |                                         |                      |               |
| Communication Addre                                    |                                           |                                         | I and the D          | radesh        |
| Communication Addre                                    | : Chandrapati                             | State*                                  | - pandrira er        |               |
| Communication Addre<br>Door No.*<br>Street1*           | : Chandrapati<br>: Gandhinagar 3rd Street | State*<br>Country*                      | : India              |               |
| Communication Addm<br>Door No.*<br>Street1*<br>Street2 | : Chandrapati<br>: Gandhinagar 3rd Street | State*<br>Country*<br>Pin Code*         | : India<br>: [531001 |               |

# <u>STEP - 3: -</u>

| moter Ad | ditional Promoter(s           | 5)                       |                                                  |                                  |
|----------|-------------------------------|--------------------------|--------------------------------------------------|----------------------------------|
| C        | ontact Information            |                          |                                                  |                                  |
| Se       | imame*                        | : Chandrapati            | District*                                        | Visakhapatnam                    |
| Ei       | st Name+                      | : Padmakanth             | State*                                           | ANDHRA PRADESH                   |
| De       | or No.*                       | 1                        | Pin Code*                                        | : 531001                         |
| St       | reet1*                        | : Gandhinagar 3rd Street | Mobile No.*                                      | : +91 - 9704380989               |
| St       | reet2                         | -                        | Telephone No.*                                   |                                  |
| - Vi     | lage / Town*                  | : Visakhapatnam          | Fax No.                                          |                                  |
| 0.03     | andal*                        | : Visakhapatnam          | Email ID*                                        | : padduchandrapati1243@gmail.com |
| Fi       | nancial Information           |                          |                                                  |                                  |
| FL       | nctional<br>sponsibilities in | : qwery                  | Details of Immovable<br>Assets, Land and Buildin | •                                |
| As       | sets(Rs. in Lakhs)*           | : 1000                   | etc.                                             |                                  |
| Lis      | abilities(Rs. in Lakhs)*      | : 200                    | Any other Information                            | 3                                |
| O        | her Assets(Rs. in             | 101                      |                                                  |                                  |

#### <u>STEP - 4: -</u>

|                   | TAILS VERIFY<br>FIRM DETAILS        | VERIFY     PROMOTER DETAILS     O     ENTER     DOCUMENTS     O     DOCUMENTS     O |
|-------------------|-------------------------------------|-------------------------------------------------------------------------------------|
| Your request      | for editing additional promoter d   | letails was completed successfully.                                                 |
| General           | Financial Employment                | Material and Manufacturing Process Plant and Machinery                              |
|                   | General Information                 |                                                                                     |
|                   | Type of Venture*<br>Project Status* | Manufacturing     Service     New Project     Diversification                       |
|                   | Project Category*                   | : [Select ¥]                                                                        |
|                   | Project Name/Description            |                                                                                     |
|                   |                                     |                                                                                     |
|                   | Proposed Product                    | Product Code Unit of                                                                |
|                   | Product                             | ITC (HS) / NIC (HS) Measurement Installed Capacity                                  |
|                   |                                     |                                                                                     |
|                   |                                     |                                                                                     |
|                   | Are Byproducts Possi                | Add More Rows                                                                       |
|                   |                                     |                                                                                     |
|                   |                                     |                                                                                     |
|                   |                                     |                                                                                     |
| сте               | D 5.                                |                                                                                     |
| <u>310</u>        | <u>P - J</u>                        |                                                                                     |
| 72.22             |                                     |                                                                                     |
| .73.30:9090/Apric | WebSDP/appl/viewWa                  | iter.action                                                                         |
|                   |                                     |                                                                                     |

PLOT DETAILS O VERIFY BROMOTER DETAILS O PROJECT DETAILS S ENTER DOCUMENTS PROJECT DETAILS O UPLOAD Your request for editing the electricity details was completed successfully. Land Electricity Water Effluents Peak Water Requirement (K. L. per day) Phase1\* Temporary (during construction) Domestic 10.0 Industrial 20.0 Permanent (commercial production phase) Domestic 20.0 Industrial 10.0 Save & Continue Save & Exit Cancel

Instructions to the applicant :
 Fields marked by asterisk (\*) are mandatory
 In case of any problem while filling the details in the online application or any suggestions, please drop an email to <u>onlineappl.aplic@nic.in</u>
 In case of any problem while filling the details in the online application or any suggestions.
 You can also download the application in PDF format from the <u>APIIC vebsite</u> at Downloads → Forms for Land and Allotments in IPS → Application form.

# <u>STEP - 6: -</u>

|                                                                                               | Andhra Pradesh Indus                                                                                                    | trial Infrastructure Corporation                                                                                                    | on Ltd. 🔗                                                                                                    | FAQ (?) Help (f) My                                                                                                    | Home 🏩 Profile 🛩 😋                                                                                                    |
|-----------------------------------------------------------------------------------------------|----------------------------------------------------------------------------------------------------|----------------------------------------------------------------------------------------------------|----------------------------------------------------------------------------------------------------|----------------------------------------------------------------------------------------------------|----------------------------------------------------------------------------------------------------|
| APIIC                                                                                         | sunit kumar                                                                                                    | New Application                                                                                                    | n 🧰 View Subi                                                                                                    | mitted Applications                                                                                                    | View Incomplete A                                                                                                    |
|                                                                                               |                                                                                                    |                                                                                                    |                                                                                                    |                                                                                                    |                                                                                                    |
|                                                                                               |                                                                                                    |                                                                                                    |                                                                                                    |                                                                                                    |                                                                                                    |
|                                                                                               |                                                                                                    |                                                                                                    |                                                                                                    |                                                                                                    | Application ID                                                                                                    |
| G D PL                                                                                        | OT DETAILS PA VERIFY                                                                                                    | VERIFY                                                                                                    | and GO ENT                                                                                                    | ER COL                                                                                                    | UPLOAD                                                                                                    |
|                                                                                               |                                                                                                    |                                                                                                    |                                                                                                    |                                                                                                    |                                                                                                    |
| 1                                                                                             |                                                                                                    |                                                                                                    |                                                                                                    |                                                                                                    | Allowed File Typ                                                                                                    |
| - 0-                                                                                          |                                                                                                    |                                                                                                    | The second second second second second second second second second second second second second second second s                                                    | The most less constant contraction                                                                                                    |                                                                                                    |
|                                                                                               | tailed project report with process flow chart and ju                                                                                                    | ustification of land requirements*                                                                                                    | Conconents of L                                                                                                    | 1 No file chosen                                                                                                    | pdf                                                                                                    |
| - De<br>- fin<br>Ce                                                                           | tailed project report with process flow chart and ju<br>tailed financial status report showing the financia<br>ancial Promoters (Bank Statement / Balance She<br>rifficate).*                                                                                                    | ustification of land requirements*<br>I networthyness of the Promoter duly specifying the<br>et for last 3 years / IncomeTax Returns / CA Network                                                                                                    | Choose File                                                                                                    | No file chosen                                                                                                    | pdf                                                                                                    |
| - 00<br>- fin<br>- 00                                                                         | tailed project report with process flow chart and ju<br>tailed financial status report showing the financia<br>ancial Promoters (Bank Statement / Balance She<br>rificate).*<br>trepreneurs Memorandum part I / part II (SSI Reg<br>T. Registration acknowledgement would sufficio                                                                                                    | ustification of land requirements "<br>I networthytess of the Promoter duly specifying the<br>et for last 3 years / IncomeTax Returns / CA Network<br>gistration) / CST Number (for new proprietorships<br>r QDTD Certification or applicable certification -                                                                                                    | Choose File<br>Comeonents of L<br>Choose File                                                                                                    | No file chosen                                                                                                    | pdf<br>pdf<br>pdf                                                                                                    |
| - Co<br>- fin<br>- Ce<br>- Gi<br>- Co<br>- (at                                                | Iailed project report with process flow chart and ju-<br>lated financial status report with process flow chart and ju-<br>ancial Promoters (Bank Statement / Balance She<br>rificate). •<br>Tregotenation acknowledgement vould sufficejo<br>py of partnership deed / Anticles of memorandum<br>applicable)                                                                                                    | usification of land requirements"<br>I networthyress of the Promoter duly specifying the<br>et for last 3 years / IncomeTax Returns / CA Network<br>planation) / OST Number (for new proprietorships<br>r OBTC Certification or splicable certification*<br>& Association of the company / Society registration                                                                                                    | Choose File<br>Choose File<br>Choose File<br>Choose File                                                                                                    | No file chosen No file chosen No file chosen No file chosen                                                                                                    | pdf<br>pdf<br>pdf<br>pdf                                                                                                    |
| En<br>Ce<br>Ca<br>Ca<br>An<br>Ca                                                              | Tailed project report with process flow chart and ju-<br>lated financial status report howing the financial<br>ancial Promoters (Bank Statement / Balance She<br>rificate). •<br>Tregotenation acknowledgement vould aufficejo<br>py of partnership deed / Anticles of memorandum<br>applicable)<br>rrt / Machinery layout with details of greenary / la<br>*                                                                                                    | usification of land requirements."<br>Indivorting-residence duly apacifying the<br>et for last 3 years / IncomeTax Returns / CA Network<br>planation) / OST Number (for new proprietorships<br>or OBTC Certification or applicable certification."<br>8. Association of the company / Society registration<br>win to be maintained as per the APPCB norms, if                                                                                                    | Choose File<br>Choose File<br>Choose File<br>Choose File<br>Choose File                                                                                           | No file chosen No file chosen No file chosen No file chosen No file chosen                                                                                                    | pdf pdf pdf pdf pdf pdf pdf pdf                                                                                                    |
| Dee<br>Fin<br>Ce<br>En<br>Oil<br>Co<br>(as<br>Pil)<br>Fin<br>An<br>O                          | Iailed project report with process flow chart and ju-<br>lated financial status report howing the financia<br>ancial Promoters (Bank Statement / Balance She<br>rifloate)<br>Tegelatration acknowledgement would aufficejo<br>py of partnership deed / Anticks of memorandum<br>applicable)<br>mr / Machinery layout with details of greenary / Is<br>/*<br>rifloate copy of community / Caste certificate. If a                                                                                                    | usification of land requirements."<br>Indevotifyingess of the Promoter duly specifying the<br>et for last 3 years / IncomeTax Returns / CA Network<br>ir OBTD Certification or applicable certification."<br>3 Association of the company ' Society registration<br>win to be maintained as per the APPCB norms, if<br>any                                                                                                    | Choose File<br>Choose File<br>Choose File<br>Choose File<br>Choose File<br>Choose File                                                                            | No file chosen No file chosen No file chosen No file chosen No file chosen No file chosen No file chosen                                                                                                    | pdf<br>pdf<br>pdf<br>pdf(j)peg/jpg/p<br>pdf(j)peg/jpg/p<br>pdf(j)peg/jpg/p                                                                                      |
| De     De     Trin     Ce     Ce     Ce     (ai     Pit)     Ce     Ce     Ce                 | Tailed project report with process frow chart and ju-<br>litical financial status record howing the financial<br>ancial Promoters (Bank Statement / Balance She<br>treponeours Memorandum part I / part II (SSI Re-<br>treponeours Memorandum part I / part II (SSI Re-<br>treponeours activosivagement would sufficie)<br>by of partnership deed / Articles of memorandum<br>applicable)<br>ntr / Machinery layout with details of generary / la<br>r/ filebate copy of address proof-                                                                                                    | usification of land requirements."<br>Inetworthyress of the Promoter duly specifying the<br>et for last 3 years / IncomeTax Returns / CA. Network<br>gistration) / OST Number (for new proprietorships<br>(* OBTO Certification or spinolable certification."<br>. & Association of the company / Society registration<br>win to be maintained as per the APPCB norms, if<br>any                                                                                                    | Choose File<br>Choose File<br>Choose File<br>Choose File<br>Choose File<br>Choose File<br>Choose File                                                             | No file chosen           No file chosen           No file chosen           No file chosen           No file chosen           No file chosen           No file chosen           No file chosen           No file chosen | pdf pdf pdf pdf pdf pdf pdf pdf pdf pdf                                                                                                    |
| De     De     fin     Co     Co     Co                                                        | Ialied project report with process flow chart and ju-<br>lated financial status report howing the financia<br>ancial Promoters (Bank Statement / Balance She<br>rificate)<br>T Registration acknowledgement would sufflexip<br>py of protection acknowledgement would sufflexip<br>or of protection acknowledgement would sufflexip<br>application acknowledgement would sufflexip<br>report acknowledgement would sufflexip<br>report acknowledgement would sufflexip<br>report acknowledgement would sufflexip<br>report acknowledgement would sufflexip<br>report acknowledgement would sufflexip<br>report acknowledgement would sufflexip<br>report acknowledgement would be<br>report acknowledgement would be<br>report acknowledgement acknowledgement<br>report acknowledgement acknowledgement<br>report acknowledgement<br>report acknowledgement<br>repor | usification of land requirements."<br>Indivorting-reso of the Promoter July apacifying the<br>et for last 3 years / IncomeTax Returns / CA Network<br>planation) / OST Number (for new proprietorships<br>(* ODTO Centification or sphereshe centification)<br>* & Association of the company / Society registration<br>win to be maintained as per the APPCB norms, if<br>iny                                                                                                    | Choose File<br>Choose File<br>Choose File<br>Choose File<br>Choose File<br>Choose File<br>Choose File<br>Choose File                                              | No file chosen           No file chosen           No file chosen           No file chosen           No file chosen           No file chosen           No file chosen           No file chosen                          | pdf<br>pdf<br>pdf<br>pdf(gf(g)eg/pg/p<br>pdf<br>pdf(gf(g)eg/pg/p<br>pdf(gf(g)eg/pg/p<br>pdf(gf(g)eg/pg/p<br>pdf(gf(g)eg/pg/p                                    |
| De<br>fin<br>Ce<br>Ce<br>Ce<br>Ce<br>Ce<br>Ce<br>Ce<br>Ce<br>Ce<br>Ce<br>Ce<br>Ce<br>Ce       | Ialide project report with process frow chart and ju-<br>lialide financial status record howing the financial<br>ancial Promoters (Bank Statement / Balance Sha<br>Trepseneurs Memorandhum part I / part II (SSI Re-<br>tificate)<br>T Registration acknowledgement would aufflobic<br>cy of partnership deed / Anticles of memorandum<br>applicable.<br>In Robinery layout with details of greenary / la<br>ritificate copy of address proof-<br>py of FAN cord-<br>tograph of the applicant(s)-                                                                                                    | usification of land requirements-<br>Instructinguess of the Promoter duly specifying the<br>et for last 3 years / IncomeTax Returns / CA. Network<br>(Instruction) / GST Number (for new proprietorships<br>(Instruction) / GST Number (for new proprietorships<br>(Instruction) / GST Number (for new proprietorships<br>(Instruction) / GST Number (for new proprietorships<br>(Instruction) / GST Number (for new proprietorships)<br>(Instruction) / GST Number (for new proprietorships)<br>(Instruction) / GST Number (for new proprietorships)<br>(Instruction) / GST Number (for new proprietorships)<br>(Instruction) / GST Number (for new proprietorships)<br>(Instruction) / GST Number (for new proprietorships)<br>(Instruction) / GST Number (for new proprietorships)<br>(Instruction) / GST Number (for new proprietorships) / GST Number (for new proprietorships)<br>(Instruction) / GST Number (for new proprietorships) / GST Number (for new proprietorships) / GST Number | Choose File<br>Choose File<br>Choose File<br>Choose File<br>Choose File<br>Choose File<br>Choose File<br>Choose File                                              | No file chosen No file chosen No file chosen No file chosen No file chosen No file chosen No file chosen No file chosen No file chosen No file chosen                                                                  | pdf<br>pdf<br>pdf<br>pdf<br>pdf<br>pdf<br>pdf(p)peg/pg/p<br>pdf(p)peg/pg/p<br>pdf(p)(peg/pg/p<br>pdf(p)(peg/pg/p<br>pdf(p)(peg/pg/p)p<br>pdf(p)(peg/pg/pg/p)    |
| De<br>De<br>Tin<br>Os<br>Os<br>Co<br>Co<br>Co<br>Co<br>Co<br>Co<br>Co<br>Co<br>Co<br>Co<br>Co | Ialide project report with process flow chart and ju-<br>lating financial status report howing the financia<br>ancial Promoters (Bank Statement / Balance She<br>rificate). •<br>T Registration acknowledgement vould aufflogic<br>py of partnership deed / Articles of memorandum<br>applicable).<br>• In Advochinery layout with details of greenary / lay<br>rificate copy of community / Caste certificate, if a<br>rificate copy of community / Caste certificate, if a<br>rificate copy of community / Caste certificate, if a<br>rificate copy of community / Caste certificate, if a<br>rificate copy of community / Caste certificate, if a<br>rificate copy of community / Caste certificate, if a<br>rificate copy of community / Caste certificate, if a<br>rificate copy of certificate relevant documents                                                                                                    | usification of land requirements."<br>Indivorting-reso of the Promoter July appointing the<br>et for last 3 years / IncomeTax Returns / CA Network<br>(We new proprietorships<br>(We Call Control and the company / Society registration<br>with to be maintained as per the APPCB norms, if<br>any                                                                                                    | Choose File<br>Choose File<br>Choose File<br>Choose File<br>Choose File<br>Choose File<br>Choose File<br>Choose File<br>Choose File<br>Choose File<br>Choose File | No file chosen No file chosen No file chosen No file chosen No file chosen No file chosen No file chosen No file chosen No file chosen No file chosen No file chosen No file chosen                                    | pdf<br>pdf<br>pdf<br>pdf;gdf;ged;jog/p<br>pdf;gdf;ged;jog/p<br>pdf;gf;ged;jog/p<br>pdf;gf;ged;jog/p<br>pdf;gf;ged;jog/p<br>pdf;gf;ged;jog/p<br>pdf;gf;ged;jog/p |

## <u>STEP - 7: -</u>

103.210.73.30:9090/ApiicWebSDP/appl/viewPaymentDetails.action?selectedApplId=36777&statusId=1

| APIIC                                                                                                    |                                                                                                    |
|----------------------------------------------------------------------------------------------------|----------------------------------------------------------------------------------------------------|
|                                                                                                    | sunil kurnar 💼 New Application 💼 View Submitted Applications 📾 View Incomplete Appli                                                                                                    |
|                                                                                                    |                                                                                                    |
|                                                                                                    |                                                                                                    |
|                                                                                                    |                                                                                                    |
|                                                                                                    | Application ID :                                                                                                    |
| PLOT                                                                                                    |                                                                                                    |
| U                                                                                                    | G FIRM DETAILS O PROMOTER DETAILS O PROJECT DETAILS O LAND DETAILS O DOCUMENTS                                                                                                    |
| Payment                                                                                                    | Details                                                                                                    |
|                                                                                                    |                                                                                                    |
|                                                                                                    | Payment_modes                                                                                                    |
|                                                                                                    |                                                                                                    |
|                                                                                                    |                                                                                                    |
| 76,233) 62                                                                                                    |                                                                                                    |
| Instruction     Fields ma                                                                                              | is to the applicant:<br>rised by saterisk (*) are mandatory                                                                                                    |
| In case of                                                                                                    | any problem while filling the details in the online application or any suggestions, please drop an email to <u>onlineappla, plus@nicin</u>                                                                                                    |
| • You can a                                                                                                    | iso download the application in PDF format from the $\frac{M^{-1}(L)}{M^{-1}}$ we determine the $\frac{M^{-1}(L)}{M^{-1}}$ and $\frac{M^{-1}(L)}{M^{-1}}$ and $\frac{M^{-1}(L)}{M^{-1}}$ and $\frac{M^{-1}(L)}{M^{-1}}$ and $\frac{M^{-1}(L)}{M^{-1}}$                                                                                                    |
| 63                                                                                                    |                                                                                                    |
|                                                                                                    |                                                                                                    |
| 9090/ApiicWeb                                                                                                    | SDP/appl/prepareRTGSDetails.action                                                                                                    |
| Andh                                                                                                    | ra Pradesh Industrial Infrastructure Cornoration I td 👘 🤊 FAQ 🕐 Help 🖱 My Home 🏝 Profile 🕶 🔘                                                                                                    |
| SIIC sunil ku                                                                                                    | nar 🕘 New Application 🗐 View Submitted Applications 🔘 View Incomplete App                                                                                                    |
|                                                                                                    |                                                                                                    |
|                                                                                                    |                                                                                                    |
|                                                                                                    |                                                                                                    |
|                                                                                                    | Application ID                                                                                                    |
| PLOT DETAILS                                                                                                    | Application ID                                                                                                    |
| PLOT DETAILS                                                                                                    | Application ID                                                                                                    |
| PLOT DETAILS                                                                                                    | Application ID                                                                                                    |
| PLOT DETAILS                                                                                                    | Application ID                                                                                                    |
| PLOT DETAILS                                                                                                    | Application ID                                                                                                    |
| PLOT DETAILS                                                                                                    | Application ID<br>PREMEY Details OF PROMOTER DETAILS OF PRODUCT DETAILS OF ENER DETAILS OF UPLOAD<br>DOCUMENTS OF PAYMENT<br>Online Payment Gateways:<br>Seven Payment Gateways:                                                                                                    |
| PLOT DETAILS                                                                                                    | Application ID                                                                                                    |
| PLOT DETAILS                                                                                                    | Application ID<br>PERMIT DETAILS OF PHEOMOTER DETAILS OF PHEOMOTER DETAILS OF DETAILS OF DOCUMENTS OF MAX<br>Online Payment Gateways:<br>Detect Payment Gateways:<br>Click Howe<br>(041)                                                                                                    |
| PLOT DETAILS                                                                                                    | Application ID<br>Application ID<br>Application ID<br>Contine Payment Gateways:<br>Defent Payment Gateways:<br>Click Here<br>(OB)<br>Click Here<br>Click Here<br>Click Here<br>Click Here                                                                                                    |
| PLOT DETAILS Payment Details                                                                                           | Contino Payment Gatoways:                                                                                                    |
| PLOT DETAILS Payment Details                                                                                           | Confine Payment Gateways:                                                                                                    |
| PLOT DETAILS Payment Details                                                                                           | Contendence de la contenda de la contenda de la con |
| PLOT DETAILS Payment Details  I CERTIFY AND UNI ARE COMPLETE. II WITHIN NEXT (3) USUPPRESSION IS D ALL OTHERT AND IS D | Application ID  Application ID  Application  Application  |
| PLOT DETAILS  Payment Details  I centrey and unit  I centrey and unit  Suppression is c address and and acco           |                                                                                                    |

After payment is completed, Status can be checked in the Application dashboard in SDP as well.